# QUICK INSTALLATION GUIDE

# DWB-710 Le Petit BOUTER

# ENGLISH

# SIM CARD INSTALLATION

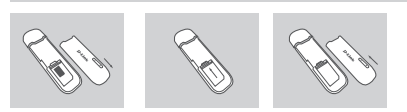

- 1. Remove the front cover of the USB donale
- 2. Insert the SIM card with the gold contacts facing down. Make sure that you insert the SIM card in the right direction, with the notched edge facing away from the DWR-710's contacts.
- 3. Replace the front cover.

# **3G MODEM MODE**

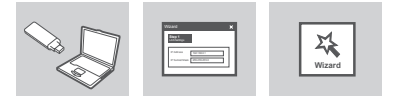

- Connect the DWR-710 to your PC USB port directly. 2
- Use a Web Browser to 192.168.0.1 to log in to DWR-710's E-mail: support@d-link.co.za configuration interface. The default username is admin, and the Saudi Arabia (KSA): Tel: +966 01 217 0008 password should be left blank.

# **3G ROUTER MODE**

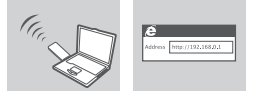

- Connect the DWR-710 to your PC USB port or any adaptor which can 1 provide USB port.
- General Inquiries: info.me@ Use your PC's wireless adapter to connect to the dlink DWR-710 2 dlink-me.com xxxx wireless network. The password is xxxxxxxxx which you can Tech Support: support.me@ find on your device label after removing DWR-710 front cover. dlink-me com
- Use a web browser to go to 192.168.0.1 to log in to the router's configuration interface. The default username is admin, and the password should be left blank.

# SETUP AND CONFIGURATION PROBLEMS

- 1. WHY AM I UNABLE TO CONNECT TO MY MOBILE INTERNET SERVICE? Check to make sure the SIM card is installed properly, and that your SIM card has 3G data service. Also, make sure that antivirus software is not blocking your connection.
- 2. I'M HAVING TROUBLE USING THE DWR-710 ON MY MAC. Due to how Mac OS handles USB ports, if you connect the DWR-710 to a different USB port than you originally used, you will need to reinstall the drivers.

# TECHNICAL SUPPORT

# Australia:

Tel: 1300-766-868 24/7 Technical Support Web: http://www.dlink.com.au E-mail: support@dlink.com.au

# India:

Tel: +91-832-2856000 Toll Free 1800-233-0000 Web: www.dlink.co.in

# **D-Link**

# dlink-me.com

# Pakistan

E-Mail: helpdesk@dlink.co.in

Singapore, Thailand, Indonesia,

Malavsia, Philippines, Vietnam:

Singapore - www.dlink.com.sg

Thailand - www.dlink.co.th

Indonesia - www.dlink.co.id

Malavsia - www.dlink.com.mv

Vietnam - www.dlink.com.vn

Monday to Friday 9:00am to

Tel : +82-2-2028-1810

Web : http://d-link.co.kr

24/7 Technical Support

Tel: +27 12 661 2025

Web: http://www.dlink.co.nz

E-mail: support@dlink.co.nz

Monday to Friday 8:30am to

Web: http://www.d-link.co.za

9:00pm South Africa Time

Fax: +966 01 217 0009

Saturday to Wednesday 9.30AM

Thursdays 9.30AM to 2.00 PM

D-Link Middle East - Dubai, U.A.E.

Jebel Ali Free Zone South.

P.O.Box 18224, Dubai, U.A.E.

Fax: +971-4-8809066 / 8809069

Technical Support: +971-4-8809033

Makram Ebeid Street - City Lights

08600 DLINK (for South

E-mail : g2b@d-link.co.kr

Korea:

6:00pm

New Zealand:

Africa only)

to 6.30PM

Egypt

Building

26717280

dlink-me.com

dlink-me.com

Office # 84

Al-Khaleej)

Plot No. S31102.

Tel: +971-4-8809022

Nasrcity - Cairo, Egypt

Tel.: +2 02 26718375 - +2 02

General Inquiries: info.eg@

Tech Support: support.eg@

Al Khaleej Building ( Mujamathu

+966 1 2170009 / +966 2 6522951

Opp. King Fahd Road, Olaya

General Inquiries: info.sa@

Tech Support: support.sa@

Kingdom of Saudi Arabia

Riyadh - Saudi Arabia

Tel: +966 1 217 0008

Technical Support:

dlink-me.com

Technical Support: +2 02 26738470

Floor 6, office C2

Tel: 0800-900-900

Philippines - www.dlink.com.ph

Islamabad Office: 61-A. Jinnah Avenue, Blue Area. Suite # 11, EBC, Saudi Pak Tower, Islamabad - Pakistan Tel.: +92-51-2800397, 2800398 Fax: +92-51-2800399

Karachi Office: D-147/1. KDA Scheme # 1. Opposite Mudassir Park, Karsaz Road, Karachi - Pakistan Phone: +92-21-34548158, 34326649 Fax: +92-21-4375727 Technical Support: +92-21-34548310, 34305069 General Inquiries: info.pk@dlink-me. com Tech Support: support.pk@dlink-me. com

# Iron

South Africa and Sub Sahara Region: Unit 5. 5th Floor, No. 20, 17th Alley Bokharest St., Argentine Sg. Tehran IRAN Postal Code : 1513833817 Tel: +98-21-88880918 19 +98-21-88706653.54 com

Route de Nouaceur angle RS et CT 1029 Bureau N° 312 ET 337 E-mail: Support.sa@dlink-me.com Casablanca , Maroc Phone: +212 663 72 73 24 Email: support.na@dlink-me.com

> Lebanon RMA center Dbaveh/Lebanon PO Box:901589 Tel: +961 4 54 49 71 Ext:14 Fax: +961 4 54 49 71 Ext:12 Email: taoun@dlink-me.com

> > Bahrain Technical Support: +973 1 3332904

Kuwait: Technical Support: + 965 22453939 / +965 22453949

Türkiye Merkez İrtibat Ofisi Avazača Maslak volu Erdebil Cevahir İş Merkezi No: 5/A Ayazağa / Maslak İstanbul Tel: +90 212 2895659 Ücretsiz Müşteri Destek Hattı: 0 800 211 00 65 Web:www.dlink.com.tr Teknik Destek: support.tr@dlink.com.tr

| ISRAEL                                  |
|-----------------------------------------|
| מטלן סנטר                               |
| רח' המגשימים 20                         |
| קר <b>י</b> ת מטל <b>ון</b> , פ"ת 49348 |
| 7060 .т.л                               |
| טלפון: 073-796-2797                     |
| info@dlink.co.il : א-מאייל כללי         |
| support@dlink.co.il אי-מאייל תמיכה:     |

# РУССКИЙ

# **VCTAHOBKA SIM-KAPTH**

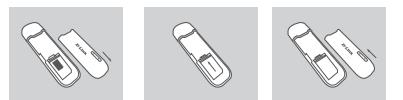

- 1. Снимите залнюю крышку USB молема.
- Установите SIM-карту золотистыми контактами вниз. Убедитесь. что SIM-карта корректно установлена в DWR-710.
- 3. Прикрепите заднюю крышку.

# РЕЖИМ 3G МОДЕМА

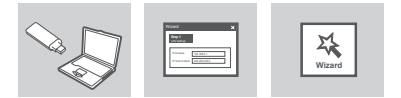

- Подключите DWR-710 к компьютеру, используя USB-кабель, или 1 непосредственно к USB-порту.
- Лля того, чтобы зайти в интерфейс с настройками DWR-710. откройте Web-браузер и введите в адресную строку 192.168.0.1. Имя пользователя по умолчанию - admin, поле с паролем оставьте пустым

# РЕЖИМ 3G МАРШРУТИЗАТОРА

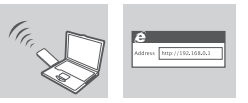

- Подключите DWR-710 к USB-порту компьютера или любому 1 алаптеру с USB-портом
- 2 Используйте беспроводной адаптер компьютера, чтобы полключиться к беспроволной сети dlink DWR-710 xxxx. Паролем является ххххххххх, его можно найти на этикетке устройства, если снять переднюю крышку DWR-710.
- 3. Используйте web-браузер для перехода на страницу 192.168.0.1 с целью регистрации в интерфейсе конфигурации маршрутизатора. Имя пользователя по умолчанию - admin, поле с паролем оставьте незаполненным.

# ПРОБЛЕМЫ УСТАНОВКИ И НАСТРОЙКИ

# 1. ПОЧЕМУ НЕВОЗМОЖНО ПОДКЛЮЧИТЬСЯ К МОБИЛЬНОЙ СЕТИ?

- Пожалуйста, проверьте правильность установки SIM-карты и убедитесь, что SIM-карта поддерживает 3G сервис. Также проверьте, блокирует пи антивирус соелинение
- 2. ГДЕ МОЖНО НАЙТИ РУКОВОДСТВО ПОЛЬЗОВАТЕЛЯ ДЛЯ DWR-7102 После подключения DWR-710 к компьютеру можно просмотреть

Руководство пользователя, нажав соответствующий значок слева в web-интерфейсе.

# ТЕХНИЧЕСКАЯ ПОДДЕРЖКА

Обновления программного обеспечения и документация доступны на Интернет-сайте D-Link

D-Link предоставляет бесплатную поддержку для клиентов в течение гарантийного срока.

Клиенты могут обратиться в группу технической поддержки D-Link по телефону или через Интернет. Техническая поддержка D-Link: 8-800-700-5465

Техническая поддержка через Интернет http://www.dlink.ru e-mail: support@dlink.ru

Россия 129626 г. Москва Графский пер., 14 Тел.: +7 (495) 744-0099

4 этаж Тел./Факс: + 374 (10) 398-667 E-mail: erevan@dlink.ru Грузия Тел./Факс: +995 (593) 98-3210

### Украина

Беларусь

Казахстан

Армения

04080 г. Киев. ул. Межигорская. Lietuva 09120, Vilnius, Žirmūnų 139-303 87-А, офис 18 Тел.: +38 (044) 545-64-40 Tel./faks. +370 (5) 236-3629 E-mail: info@dlink.lt E-mail: kiev@dlink.ru

# Festi

220114. г. Минск. проспект Mustamae 55-314 Независимости, 169 . БЦ "XXI Век" 10621, Tallinn Тел.: +375(17) 218-13-65 Tel +372 613 9771 E-mail: minsk@dlink.ru e-mail: info@dlink.ee

### Latviia Mazā nometnu 45/53 (ieeia no

050008. г. Алматы. ул. Курмангазы, 143 (уг. Муканова) Тел./факс: +7 727 378-55-90 E-mail: almaty@dlink.ru

LV-1002, Rīga Tel.:+371 7 618-703 Fax: +371 7 618-706 e-pasts: info@dlink.lv

Nāras ielas)

# 0038. г. Ереван. ул. Абеляна. 6/1.

# ESPAÑOL

# INSTALACIÓN TARJETA SIM

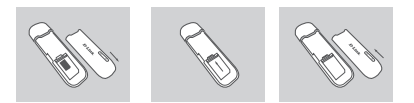

- 1. Retire la cubierta posterior del dispositivo USB
- 2. Inserte la tarjeta SIM con los contactos dorados hacia abajo. Asegúrese que la tarieta está insertada en la dirección correcta con el borde hacia los contactos de DWR-710.
- 3. Vuelva a colocar la cubierta

# MODO MODEM 3G

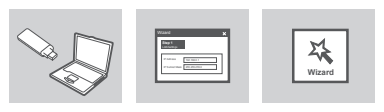

- Conecte el DWR-710 a su PC mediante el cable USB o conecte en el puerto USB directamente
- 2 Use un Navegador Web y digite 192,168.0.1 para ingresar a la interfaz de configuración del DWR-710. El nombre de usuario por defecto es admin, y la contraseña debe deiarse en blanco.

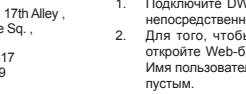

General Inquiries: info.ir@dlink-me. Tech Support: support.ir@dlink-me. com Morocco MITC

# MODO ROUTER 3G

- Conecte el DWR-710 al puerto USB de su PC o en algún adaptador 1. 1 que pueda proporcionar un puerto USB.
- Utilice el adaptador inalámbrico de su PC para conectarse a la red 2. 2 inalámbrica dlink DWR-710 xxxx La contraseña es xxxxxxxxx la cual se encuentra en la etiqueta del dispositivo, antes remueva la cubierta frontal del DWR-710.

# PROBLEMAS DE INSTALACIÓN Y CONFIGURACIÓN

## 1. POR QUÉ NO LOGRO CONECTARME A MI SERVICIO DE INTERNET

Asegúrese que la tarjeta SIM está instalada correctamente, y que su tarjeta SIM tiene servicio de datos 3G. Además, asegúrese que el software de antivirus no esté bloqueando la conexión.

2. ¿DÓNDE PUEDO ENCONTRAR EL MANUAL DE USUARIO PARA MI DWR-710?

Después de conectar el DWR-710 a su PC o, puede hacer clic en el manual del usuario en la parte izquierda de WebGUI en cualquier 2. momento para ver el manual del usuario.

3. TENGO PROBLEMAS UTILIZANDO EL DWR-710 EN MI MAC. Debido a la forma en como Mac OS maneja los puertos USB, si usted conecta el DWR-710 a un puerto USB diferente del que utilizó 3. originalmente, tendrá que volver a instalar los controladores.

# SOPORTE TÉCNICO

Usted puede encontrar actualizaciones de softwares o firmwares y documentación para usuarios a través de nuestro sitio www.dlinkla.com

# SOPORTE TÉCNICO PARA USUARIOS EN LATINO AMERICA

Soporte técnico a través de los siguientes teléfonos de D-Link

| PAIS        | NUMERO          | PAIS      | NUMERO           |
|-------------|-----------------|-----------|------------------|
| Argentina   | 0800 - 12235465 | Guatemala | 1800 - 8350255   |
| Chile       | 800 - 260200    | México    | 01800 - 0626270  |
| Colombia    | 01800 - 510070  | Panamá    | 011 008000525465 |
| Costa Rica  | 0800 - 0521478  | Perú      | 0800 - 00968     |
| Ecuador     | 1800 - 035465   | Venezuela | 0800 - 1005767   |
| El Salvador | 800 - 6335      |           |                  |

Soporte Técnico de D-Link a través de Internet Horario de atención Soporte Técnico en www.dlinkla.com e-mail: soporte@dlinkla.com & consultas@dlinkla.com

# PORTUGUÊS

# INSTALAÇÃO DO CARTÃO SIM

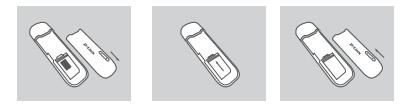

- 1. Remova a tampa trazeira do dispositivo USB.
- 2. Insira o cartão SIM com os contatos dourados virados para baixo. Assegure-se de que você inseriu o cartão SIM na direção correta, com o chanfro virado para parte de fora dos contatos do DWR-710.
- 3. Recologue a tampa.

# 2

- Conecte o DWR-710 ao seu PC usando o cabo USB ou conectando diretamente na porta USB.
- Utilize um WEB Browser no endereco 192,168.0.1 para acessar a página de configuração do DWR-710. O nome de usuário padrão é admin, e a senha deve ser deixada em branco.

# MODO ROTEADOR 3G

1

MODO MODEM 3G

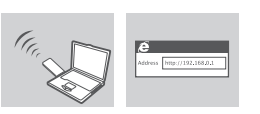

- Conecte o DWR-710 à porta USB de seu PC ou de gualquer outro dispositivo que possua porta USB.
- Use o adaptador WiFi do seu computador para se conectar à rede sem fio do DWR-710 xxxx. A senha é xxxxxxxxxxx, que pode ser encontrada em um adesivo após remover a tampa frontal do seu D\WR\_710
- Utilize um navegador web para ir para 192.168.0.1 para fazer o login na interface de configuração do roteador. O nome de usuário padrão é admin, e a senha deverá ser deixada em branco.

# PROBLEMAS DE CONFIGURAÇÃO

- 1. POR QUE NÃO CONSIGO ME CONECTAR AO MEU SERVICO DE INTERNET MÓVEL 2 Verifique se o cartão SIM está instalado corretamente, e se o seu cartão
- SIM possui o servico de dados 3G. Certifique-se também de que o software de antivírus não está bloqueando a sua conexão. 2. ONDE POSSO ENCONTRAR O MANUAL DE USUÁRIO PARA O MELL DWR-7102
- Após conectar o DWR-710 em seu PC, você pode acessar o manual a gualquer momento clicando no lado esquerdo da interface de configuração gráfica.
- 3. ESTOU TENDO PROBLEMA PARA USAR O DWR-710 NO MEU MAC.
- Em função da maneira na gual o SO Mac manuseia portas USB, se você conectar o DWR-710 a uma porta USB diferente daguela que usou originalmente, você precisará reinstalar os drivers.

# SUPORTE TÉCNICO

Caso tenha dúvidas na instalação do produto, entre em contato com o Suporte Técnico D-Link.

## Acesse o site: www.dlink.com.br/suporte

# 中文

# 3G SIM卡安裝

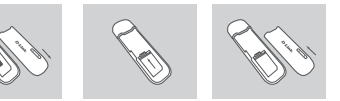

- 推開USB 3G網卡背蓋
- 2 請將3G SIM卡金屬面朝下,並且確認3G SIM 缺口為朝外,後插入DWR-710 SIM卡插槽中。
- 3. 將USB 3G網卡的背蓋重新蓋回

# 3G 網卡模式

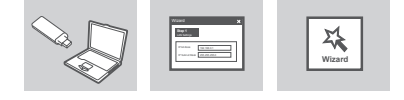

- 您可透過USB延長線或直接將DWR-710連接至您的電腦。
- 您可透過網頁瀏覽器連接到192.168.0.1來登入DWR-710的管理介面, 預 2 設登入名稱admin, 無預設密碼,

# 3G Wi-Fi分享器模式

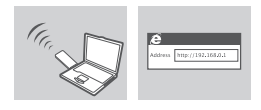

- 您可將DWR-710連接至雷腦的USB埠或其他具備USB埠的裝置。 1
- 2. 請使用您的無線網路卡連線至dlink DWR-710 xxxx. 您的預設無線金鑰 是xxxxxxxxxxx. 原廠預設金鑰標示於DWR-710的上蓋裡
- 3 您可以透過電腦的網頁瀏覽器輸入網址192.168.0.1即可開啟DWR-710 分享器的管理網頁,透過網頁您可以進行3G上網與Wi-Fi無線加密等設 定。預設的登入使用者名稱為"admin"密碼欄位不需輸入。

# 安裝與設定問題

- 1. 為何我完成DWR-710安裝但是無法連線至行動寬頻網路? 請確認SIM已正確的完成安裝,並且您有申裝3G行動上網服務,或是檢查 您的電腦是否有任何防毒軟體阻擋網路連線
- 請問我該如何找到相關使用此設備的說明手冊? 2 與DWR-710連線後,您將可以隨時點選網路介面的左邊來觀看使用說
- 為何我使用電腦上不同USB介面連接網卡會發生無法連線的問題? 當發生此現象時建議您將網卡的驅動程式與連線程式重新移除安裝

# D-Link 友訊科技 台灣分公司 技術支援資訊

如果您還有任何本使用手冊無法協助您解決的產品相關問題,台灣地區用戶 可以透過我們的網站、電子郵件或電話等方式與D-Link台灣地區技術支援工 程師腦絡

## D-Link 免付費技術諮詢專線

0800-002-615 手機付費電話 (02)6600-0123#8715 服務時間:週一至週五,早上9:00到晚上9:00 (不含周六、日及國定假日) 網 站:http://www.dlink.com.tw 電子郵件:dssqa\_service@dlink.com.tw

如果您是台灣地區以外的用戶,請參考D-Link 網站,全球各地分公司的聯絡資訊以取得相關 支援服務。

產品保固期限、台灣區維修據點查詢,請參考以下網頁說明: http://www.dlink.com.tw

### 產品維修 使用者可直接送至全省職強直營維修站或請洽您的原購買經銷商

# **BAHASA INDONESIA**

# PEMASANGAN KARTU SIM

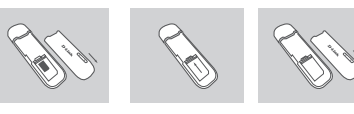

- 1. Buka penutup belakang dari dongle USB.
- 2. Masukkan kartu SIM dengan bagian kontak emas-nya menghadap kebawah. Pastikan anda sudah memasukkan kartu SIM dengan arah vang benar, dengan bagian tepi yang berlekuk menghadap menjauh dari kontak DWR-710
- 3. Pasang kembali penutup belakang.

# MODE MODEM 3G

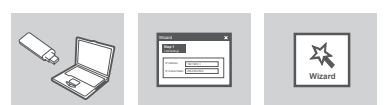

- 1 Hubungkan DWR-710 ke PC anda dengan menggunakan kabel USB atau langsung ke port USB.
- 2 Gunakan Web Browser dan buka 192.168.0.1 untuk masuk ke halaman pengaturan. Username bawaan adalah admin, dan biarkan kolom password kosong.

# MODE ROUTER 3G

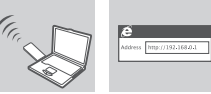

- Hubungkan DWR-710 ke port USB PC atau ke adaptor USB mananun
- 2 Gunakan adaptor nirkabel PC Anda untuk terhubung ke jaringan nirkabel dlink DWR 710 xxxx. Kata sandinya adalah xxxxxxxxx yang dapat Anda temukan pada label perangkat setelah Anda melepaskan penutup depan DWR-710.
- Gunakan sebuah browser web dan buka 192.168.0.1 untuk masuk ke antar muka konfigurasi router. Username bawaannya adalah admin dan password bawaannya biarkan dalam keadaan kosong

# MASALAH PEMASANGAN DAN PENGATURAN

## MENGAPA SAYA TIDAK TERHUBUNG KE LAYANAN INTERNET BERGERAK SAYA?

Pastikan kartu SIM sudah dipasang dengan benar dan pastikan kartu SIM anda mempunyai layanan data 3G. Juga, pastikan piranti lunak antivirus tidak memblok koneksi anda

DIMANA SAYA DAPAT MENEMUKAN PETUNJUK PENGGUNAAN 2. LINTUK DWD.710 SAVA2

Setelah menghubungkan DWR-710 ke PC anda, anda dapat klik manual penggunaan pada sisi kiri WebGUI kapan saja untuk melihat , panduan

3. SAYA MEMPUNYAI MASALAH MENGGUNAKAN DWR-710 PADA MAC SVAN

Dikarenakan MAC OS mempunyai cara berbeda menangani lubang USB, jika anda menghubungkan DWR-710 ke lubang USB yang berbeda dengan yang pertama kali anda gunakan, anda harus memasang kembali driver-nya.

# DUKUNGAN TEKNIS

Dukungan Teknis untuk pelanggan: Dukungan Teknis D-Link melalui telepon: Tel: +62-21-5731610 Dukungan Teknis D-Link melalui Internet: Email : support@dlink.co.id Website : http://support.dlink.co.id

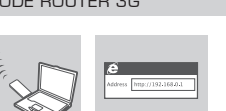